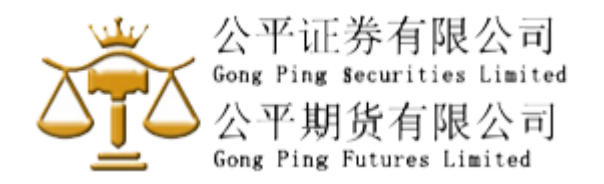

## <u>实施双重验证 (2FA) - 注册软件保安编码教学 - 香港简易版 (简体中文版)</u>

## (只限 Google Play 用户或香港客户适用)

## 安装前请先查阅以下保安提示:

- 1) 切勿尝试登入及停止操作任何可疑下载的程序。
- 2) 慎防下载假冒流动应用程序,避免被植入钓鱼木马程序盗取登入数据。
- 3) 不要复制和安装不确定来源的流动应用程式。
- 4) 如发现任何不正常运作,例如出现异常版面或登入异常缓慢,请即停止操作。
- 5) 请透过官方软件应用商店或点击以下网页下载流动应用程式,并注意搜寻的标识符样

步骤一) 下载 Ayers 保安编码 ("Ayers Token") 手机程序:

烦请点击以下对应的系统链接,或扫描以下适当的二维码。

\*\*\*\*\*\*\* 客户必须使用手机下载 APP \*\*\*\*\*\*\*

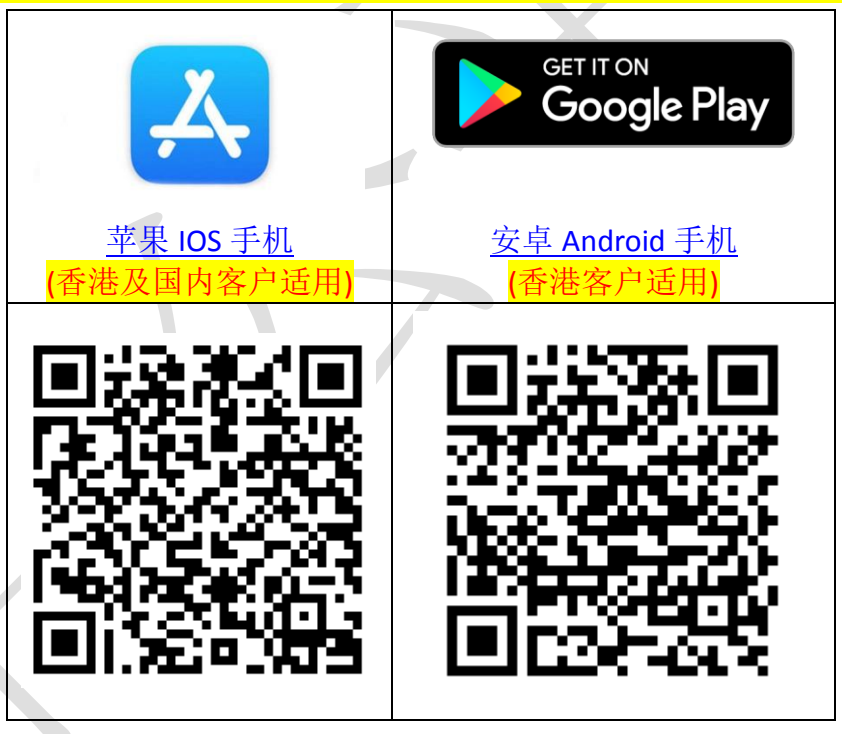

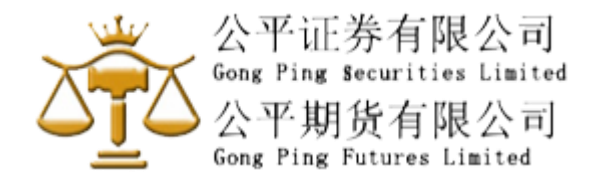

## 步骤二) 注册软件保安编码流程:

- 1) 成功安装 Ayers Token 后,第一次进入接口,自定义一个 6-8 位数字的密码
- 2) 完成自定义密码后,细阅免责声明,按下同意表示确认
- 3)

3.1) 如是"公平证券有限公司"客户 在输入券商识别代号的空白框内填写 GPS,然后确认

或

3.2) 如是"公平期货有限公司"客户 在输入券商识别代号的空白框内填写 GPF,然后确认

4) 输入 (4.1) 交易系统登入名称 (客户在本公司的登入名称);

(4.2) 登入密码(客户在本公司的登入密码);及

(4.3) 身份证名文件最后 3 个数字(不需括号内号码); 公司客户请请输入商业登记号码最后三位数字

- 5) Ayers Token 系统会自动发出一次性密码到客户的电邮信箱(客户在本公司登记之电邮)
- 6) 检查信箱内容,于手机版面输入电邮里所显示的一次性密码,然后按确认键
- 7) 保安编码登记完成!
- ◆ 下次登入"公平证券有限公司"或"公平期货有限公司"网上系统时需要一次性密码时, 请开启 Ayers Token 软件,索取一次性密码。
- ▶ Ayers Token 系统会以最后一部登记装置为准。如客户需要更换流动装置,请重复以上步骤 1-7。

详细版本:

附上: <u>Ayers\_保安编码使用手册-SC.pdf</u>

如有任何疑问,请致电 (国内)4001208929 或 (香港)(852)31612480 与本公司交易部代表 联络。